## Business Statistics Mr. Nelson

## Note: For Statistics Greek Letters ( $\mu$ , $\rho$ , $\alpha$ ) go to Insert Symbols: Under Greek & Coptic

| Note the following instructions for inseting: | Â | X | õ |
|-----------------------------------------------|---|---|---|
|-----------------------------------------------|---|---|---|

Type an x in a cell.

Activate the Insert tab of the ribbon and click Symbol.

Make sure Unicode (hex) is selected in the *from* dropdown at the bottom of page, & (normal text) is selected from Font dropdown menu.

Select the desired letter from Greek Coptic, and then the desired mark from Combining Diacritical Marks from the Subset dropdown.

Scroll down a row or two, and you should see the Combining Single Overline.

Select it, then click Insert, and close the Symbol dialog.

**<u>RETURN</u>** to Instructional Copy of Mean Test Procedure **RETURN** to Instructional Copy of Proportion Test Procedure